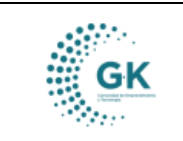

## MODULO: ACTIVOS FIJOS OPCION: Registro Transferencia de Bienes

## **OBJETIVO:**

Crear correctamente el Acta de Transferencia de Bienes.

## **PROCEDIMIENTO:**

Para realizar correctamente un Acta de Trasferencia de Bienes realizaremos los siguientes pasos:

1. En el menú principal del sistema damos un clic en el módulo de Activos Fijos.

## 🔿 conquito

CORPORACIÓN DE PROMOCIÓN ECONÓMICA CONQUITO

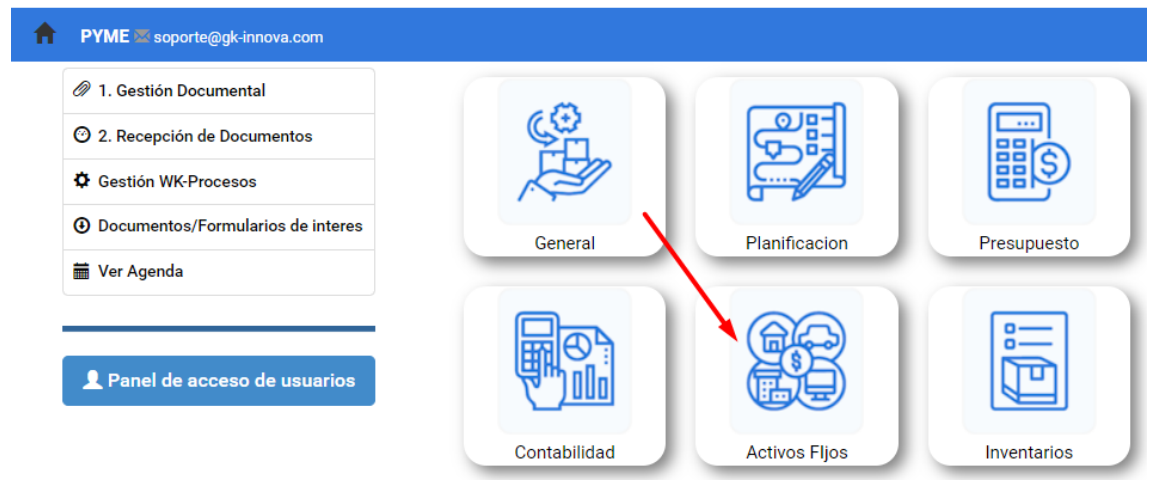

2. En el submenú de **ACTIVOS FIJOS**, en el ícono de Registro Transferencia de bienes damos un clic para acceder.

- Para ingresar a esta opción vamos a dar un clic en el icono de la pantalla en el número cuatro (4).

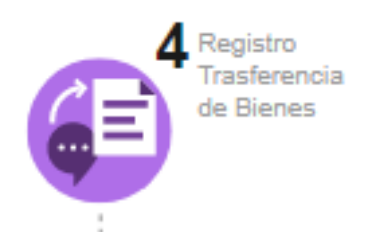

3. Luego nos muestra dos pestañas que nos aparecen en el inicio de la opción nos ubicamos en la pestaña Generar Acta de Transferencia Entrega Recepción.

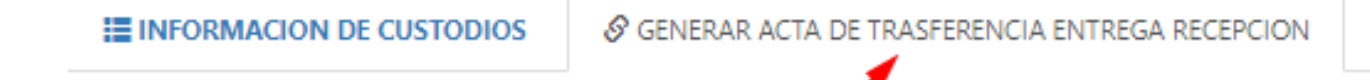

a) Para iniciar la creación de Acta de Transferencia se da clic en el icono azul de NUEVO REGISTRO

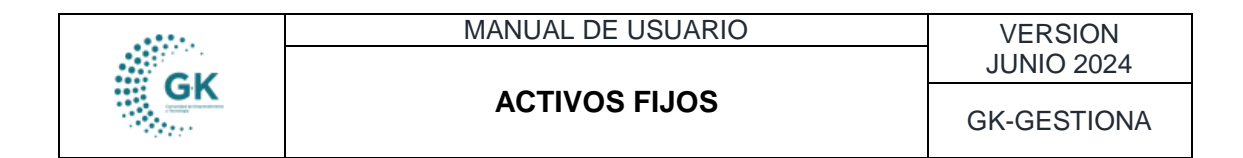

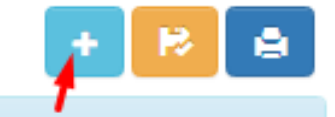

b) A continuación se selecciona el icono verde para ACEPTAR.

| ¥) | × | Desea agregar nuevo registro |          |  |
|----|---|------------------------------|----------|--|
|    |   | Aceptar                      | Cancelar |  |

4. Y ahora nos encontramos en el **Formulario de envío de Información** donde tenemos dos secciones que son:

- Acta de Transferencia de Bienes.
- Custodio Entrega.

| ACTA DE TRASFERENCI  | AS DE BIENES                             |                                                    |  |  |  |  |
|----------------------|------------------------------------------|----------------------------------------------------|--|--|--|--|
| Î                    | ld.Acta<br>Clase Documento               | Id.Acta es requerido Acta Transferencia de Bienes  |  |  |  |  |
|                      | Detalle                                  | Acta de Trasferencia de Bienes generada 2024-06-25 |  |  |  |  |
|                      |                                          |                                                    |  |  |  |  |
| CUSTODIO ENTREGA 🏟 🔍 |                                          |                                                    |  |  |  |  |
| Custodio             | Custodio es opcional                     |                                                    |  |  |  |  |
| Identificacion       | lentificacion ldentificacion es opcional |                                                    |  |  |  |  |

5. Cuando ya tengamos llenos todos los campos que se requieren para la creación del **Acta de Transferencia** se da click en **Enviar Información**.

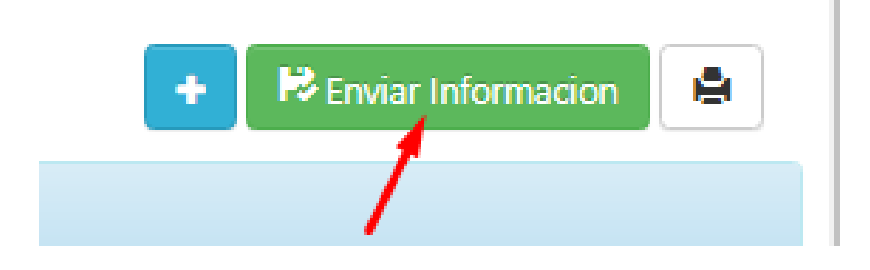